## نحوه رزرو غذاي المپياد دانشجويي

\*\*به طور کلی برای کلیه افراد به صورت پیش فرض غذای نوع ۱ در سامانه تغذیه انتخاب شده است اما در صورتی که مایل به دریافت غذای نوع ۱ نمیباشد تا ساعت <mark>۲۱ روز قبل</mark> فرصت دارید طبق مراحل زیر غذای نوع ۲ را انتخاب نمایید.

**۱- ابتدا وارد سامانه تغذیه به آدرس Sfd.ui.ac.ir شده و صفحه کلید خود را به حالت لاتین تغییر دهید.** 

۲- در قسمت نام کاربری و گذر واژه شماره ملی خود را وارد نمائید.(کد های ملی که با صفر شروع می شود،صفر های اول وارد نشود)

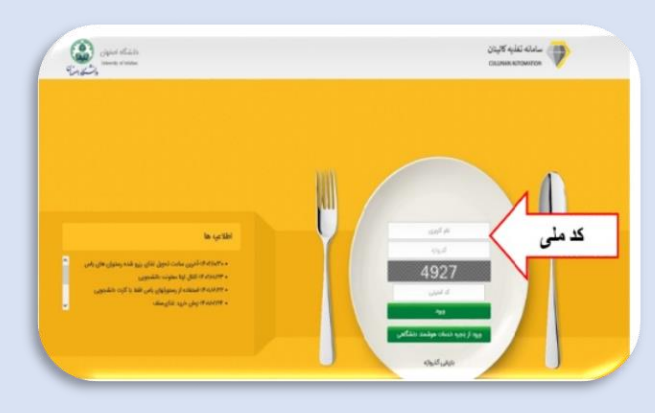

۳- پس از ورود در قسمت رزرو و خرید غذا، قسمت خرید روزانه رستوران را انتخاب کنید.

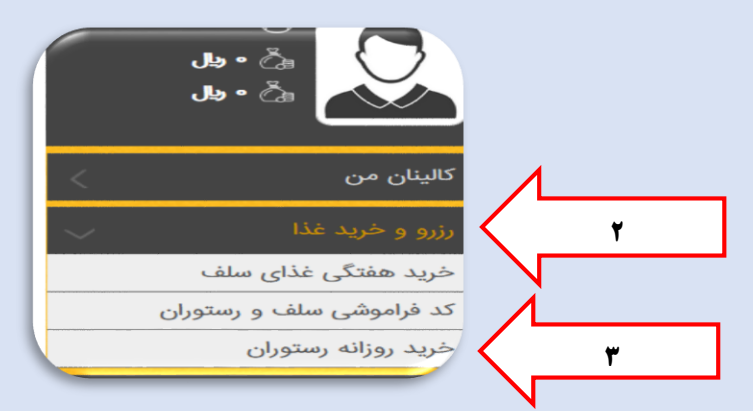

4- در این مرحله به تاریخ و وعده(ناهار-شام) توجه فرمائید و تیک غذای نوع ۲ مورد نظر خود را فعال نموده سپس تعداد یارانه ای را ۱ انتخاب کرده و در آخر ذخیره ناهار را ثبت نمایید.

| 0,,-,,-,-,-,-,-,-,-,-,-,-,-,-,-,-,-,-,- |                                             |                    |              |        |                |                                                   |                                  |                                  |           |
|-----------------------------------------|---------------------------------------------|--------------------|--------------|--------|----------------|---------------------------------------------------|----------------------------------|----------------------------------|-----------|
| د روزانه رستوران                        | *) Se arte chatare atar 29                  | مه به نوع وعد      | ده غذائی     | ی داشت | ته باشب        | يد                                                |                                  | 15                               | .10       |
| نات سیستم                               |                                             | تعداد بالله اي قرم | ت دور راباته |        | م الله         | والأسوالارد                                       |                                  | And the                          | عار       |
| فت اینترنتی 🤇                           | الله<br>الایلو با ماهیچه گوسفندی            | v •                |              |        | ~              | ۴                                                 |                                  |                                  |           |
| ستجن 🗸 🔽                                | 🗹 🛛 سېزې پلو ماهې                           | v 1                | •            | •      | ~              | 1444                                              |                                  | •                                | 0         |
| $\sim$                                  |                                             | $\wedge$           |              |        | لطفا<br>محاز   | در خرید خود د<br>به تغییر با لغو                  | دقت نمایید:<br>، غذای خود        | پس از پرداخت<br>نخواهید بود      | 429 1     |
| ] 4                                     | 7 4                                         |                    |              |        |                |                                                   | ,                                |                                  |           |
|                                         | باقلاپۇ با ماھىچە كوسىقىدى<br>سىزى ياو ماھى |                    | *            | •      | ب<br>ب<br>مجاز | ۳۰۰۰<br>۲۹۹۹<br>در خرید خود دا<br>به تغییر یا لغو | ه<br>بقت نمایید؛<br>و غذای خود ا | ه<br>به از پرداخت<br>تخواهید بود | ()<br>499 |